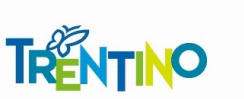

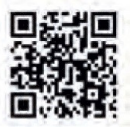

ISSN 2385-0248

# Piattaforma informatica GeAPF Family Audit

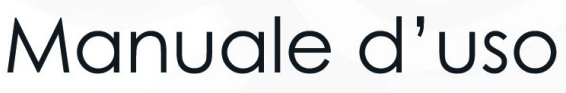

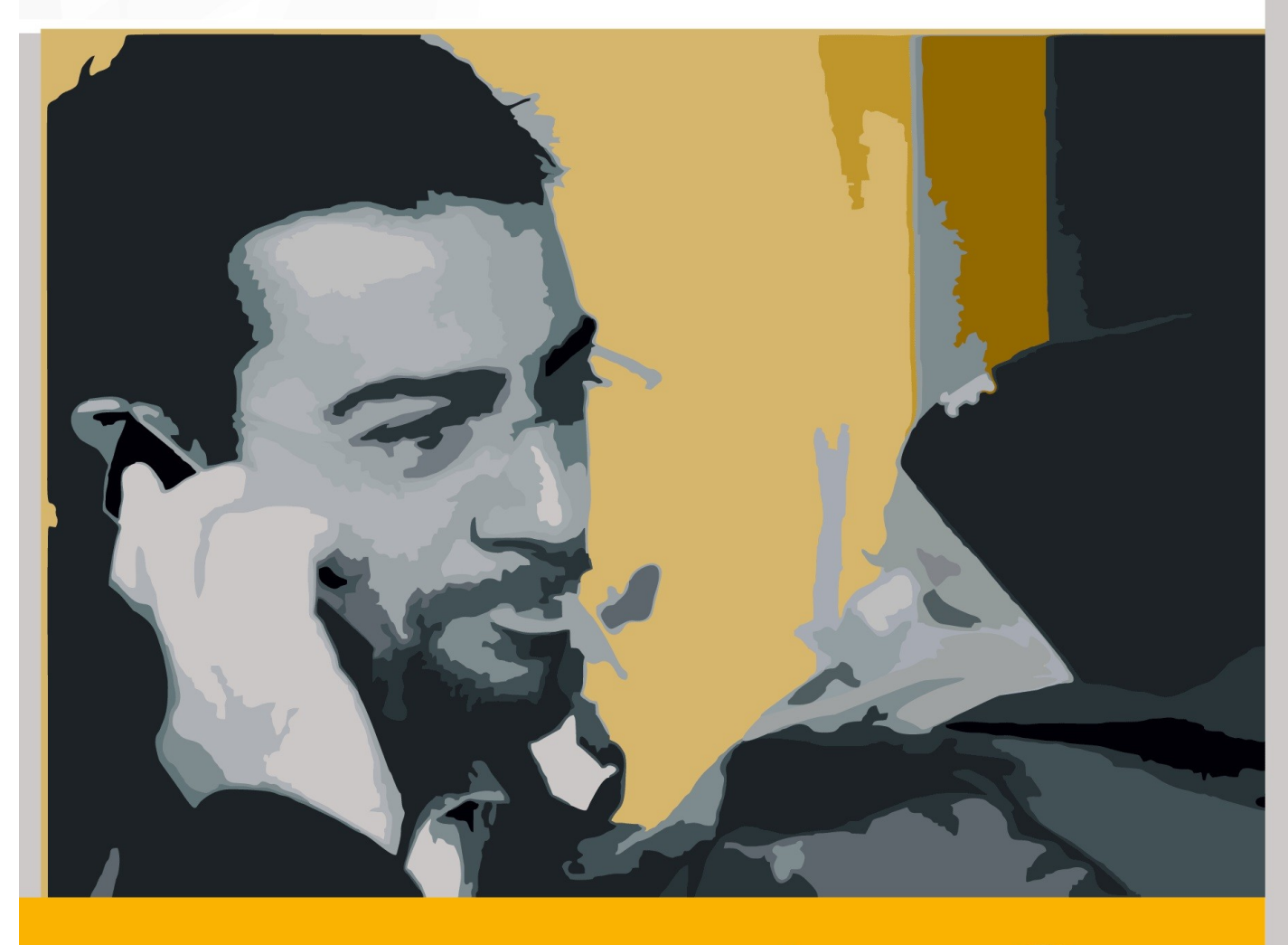

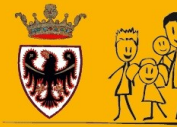

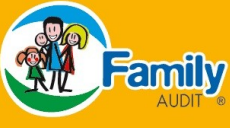

Provincia Autonoma di Trento Agenzia per la famiglia, la natalità

e le politiche giovanili Luciano Malfer

Via don G. Grazioli, 1 – 38122 Trento Tel. 0461/ 494110 – Fax 0461/494111 agenziafamiglia@provincia.tn.it – www.trentinofamiglia.it

A cura di: Claudia Huidobro Pomarolli e Staff Family Audit Copertina a cura di: Sabrina Camin Stampa: Centro Duplicazioni della Provincia autonoma di Trento

Maggio 2017

## PREMESSA

Il *Family Audit* è uno strumento di management a disposizione delle organizzazioni che su base volontaria intendono certificare il proprio impegno per l'adozione di misure volte a favorire il bilanciamento vita, famiglia e lavoro del personale. Il marchio dello standard *Family Audit* appartiene alla Provincia Autonoma di Trento ed è registrato presso l'Ufficio Italiano Brevetti e Marchi del Ministero dello Sviluppo Economico al numero 0001425220 di data 25 febbraio 2011.

Per acquisire la certificazione *Family Audit* e gestirne il processo sono state delineate apposite Linee guida che contemplano, tra gli strumenti, anche una serie di **Manuali**. Le *Linee guida della certificazione Family Audit*, (Deliberazione della Giunta provinciale n. 2082 del 24 novembre 2016) assieme ai *Manuali del consulente e del valutatore*, al *Manuale dell'utilizzo del marchio*, al *Manuale d'uso della Piattaforma Informatica GeAPF Family Audit* e al *Manuale del cruscotto aziendale* rientrano nel sistema informativo stabilito dall'art. 27 della legge provinciale 1/2011.

Tali materiali costituiscono un insieme complementare e coerente di strumenti per la corretta ed efficace realizzazione del processo *Family Audit*. La consultazione dei Manuali può essere effettuata sia in forma digitale che cartacea. Questa pubblicazione *Piattaforma Informatica GeAPF Family Audit – Manuale d'uso* è lo strumento indispensabile col quale gli *"attori del processo accreditati possono accedere alle informazioni e agli strumenti utili al processo di certificazione, gestire il flusso documentale e svolgere le funzioni assegnate"*. (cfr. Linee guida - cap. 4.1.7 punto 3).

L'accesso e l'utilizzo della Piattaforma, per tutti gli attori coinvolti nella certificazione *Family Audit*, avviene solo con l'identificazione - tramite appropriate Carte dei servizi o il Sistema Pubblico di Identità Digitale (SPID) – e con il *"riconoscimento forte"* da parte del sistema. Il sistema, applicando la **firma elettronica avanzata**, consente il superamento della firma autografa fornendo così valore legale alla documentazione e garantendo nel contempo protezione dei dati e privacy degli utenti.

Il Dirigente Generale Luciano Malfer

# PRESENTAZIONE

#### I SOGGETTI COINVOLTI NELLA GESTIONE TELEMATICA DELLA CERTIFICAZIONE

L'organizzazione auditata di qualsiasi natura giuridica, dimensione e prodotto o servizio fornito che applica il processo di certificazione Family Audit.

Il **Rappresentante Legale** dell'organizzazione auditata: ha un ruolo fondamentale anche all'interno della gestione telematica della Certificazione; approva e sottoscrive/invia la modulistica prevista.

**Il referente interno dell'Audit:** è la figura interna individuata dall'organizzazione preposta a coordinare il processo di certificazione. Tra i compiti principali è a suo carico la gestione telematica della certificazione.

**Il consulente Family Audit:** è un operatore professionale, accreditato dall'Ente di certificazione dello standard *Family Audit* e iscritto al *Registro consulenti e valutatori accreditati Family Audit*. Accompagna l'organizzazione nelle diverse fasi del processo di certificazione fino alla conclusione della fase attuativa.

**Il valutatore Family Audit:** è un professionista, accreditato dall'Ente di certificazione dello standard *Family Audit* ed iscritto al *Registro consulenti e valutatori accreditati Family Audit*. Interviene nell'iter di certificazione per verificare la coerenza del processo di certificazione sia nella prima fase del processo, sia nella fase attuativa a cadenza annuale.

L'Ente di certificazione: è la Provincia Autonoma di Trento (PAT), ai sensi dell'art. 19, comma 3bis della legge provinciale 1/2011, la quale tramite l'Agenzia per la famiglia, la natalità e le politiche giovanili (APF) gestisce la certificazione *Family Audit*.

NOTA: i soggetti non direttamente coinvolti nella <u>gestione telematica</u> dell'iter di certificazione sono: **II Consiglio dell'Audit:** organo istituito dalla Giunta della Provincia Autonoma di Trento per esprimere pareri all'Ente di certificazione a supporto della gestione e dello sviluppo della certificazione. E **La Cabina di regia:** costituita presso il Dipartimento per le Politiche della Famiglia presso la Presidenza del Consiglio dei Ministri. Opera nell'ambito delle attività della sperimentazione nazionale

#### ACCEDERE ALLA PIATTAFORMA

Il link di accesso alla Piattaforma informatica Family Audit è: <u>https://www.servizionline.provincia.tn.it/</u> clicca su *Imprese e Professionisti*  $\rightarrow$  *Accedi alla certificazione Family Audit*.

Dopo avere eseguito l'autenticazione, entri direttamente nella Home Page della *Piattaforma GeAPF Family Audit*. Per la **CONSULTAZIONE** e/o **COMPILAZIONE** della modulistica dell'iter di certificazione *Family Audit* puoi utilizzare tutte e le opzioni: **CPS/CNS**; **OPT PAT**, **Security Card**, **SPID** dotata di certificato digitale (https://spid.gov.it/richiedi-spid#altre-modalita).

Per l'INVIO della modulistica dovrai utilizzare <u>esclusivamente</u> la CPS/CNS o la chiavetta USB dotata di certificato digitale.

NB! Se utilizzi la CHIAVETTA USB DOTATA DI CERTIFICATO DIGITALE puoi accedere ai servizi online anche con la chiavetta USB dotata di certificato digitale. La chiavetta USB è già configurata per accedere alla rete grazie al utilizzando il browser presente su di essa. Per accedere ai servizi online devi utilizzare lo stesso browser. Per ulteriori informazioni o approfondimenti contatta l'ente certificatore che ha rilasciato la tua chiavetta USB dotata di certificato digitale (autenticazione CNS).

#### REQUISITI MINIMI PER ACCEDERE ALLA PIATTAFORMA GEAPF FAMILY AUDIT

#### **Microsoft Windows**

Smart card Smarty sul <u>sistema operativo</u> <u>Windows Windows XP</u>, <u>Windows Vista</u>, <u>Windows 7</u>, <u>Windows 8</u>, <u>Windows 10</u>. I <u>browser supportati</u> sono <u>Microsoft Internet Explorer</u>, <u>Google Chrome</u>, <u>Mozilla Firefox</u> e <u>Safari</u>. **Non è supportato** il browser **Microsoft Edge**.

#### Mac OS

Smart card Smarty sul <u>sistema operativo</u> <u>Apple Mac OS X</u> versioni dalla <u>10.5</u> alla <u>10.11</u> con il <u>browser</u> <u>Mozilla</u> <u>Firefox</u>. I browser **Safari** e **Chrome non sono supportati**, così come le versioni di **Mac OS X antecedenti alla 10.5**.

#### Linux

Smart card Smarty sul <u>sistema operativo Linux</u> (versioni minime <u>Ubuntu 12.04</u>, <u>Fedora 17</u> e <u>openSUSE 12.1</u>). Il <u>browser supportato</u> è <u>Mozilla Firefox</u>.

#### I FORMATI INFORMATICI DELLA MODULISTICA

La Provincia autonoma di Trento ha adottato nella gestione della documentazione informatica lo standard aperto, ovvero il formato **Open Document Format ODF**.

Adottare uno standard aperto significa utilizzare strumenti di lavoro non soggetti a licenza proprietaria, sempre aggiornati e accessibili nel tempo. Inoltre, comunicare utilizzando formati aperti, implica non obbligare gli interlocutori all'acquisto di eventuali strumenti per leggere i documenti, ma lasciarli liberi nella scelta. Per poter leggere i formati aperti è sufficiente scaricare da internet i pacchetti di software disponibili in rete.

Ti segnaliamo che i moduli presenti in piattaforma sono in formato ODF, ovvero, utilizzabili con le suite **Open Source quali OpenOffice, LibreOffice** - scaricabili rispettivamente da: <u>http://www.openoffice.org/it/</u> oppure <u>https://it.li-</u> breoffice.org/

#### CASISTICHE DI PROBLEMI DI ACCESSO AL PORTALE

#### Antivirus Kaspersky impedisce gli accessi al Portale dei servizi Online

L'antivirus Kaspesky (<u>https://www.kaspersky.com/</u>) non permette l'accesso al portale se vengono utilizzati i browser Google Chrome e Mozzilla Firefox, pertanto sui pc che utilizzano questo antivirus è necessario innanzitutto utilizzare il browser Internet Explorer, e comunque impostare la regola di esclusione dal controllo della pagina <u>https://adc.provincia.tn.it/</u>.

Per **impostare la regola** si procede come segue: dalla finestra Kaspersky Internet Security cliccando sul link "Impostazioni" nella parte inferiore della pagina, verrà visualizzata una finestra per la selezione delle opzioni, tra queste sezioni, fare clic su "Avanzate" - "Minacce ed esclusioni." Ed impostare la regola di esclusione relativa al sito <u>https://adc.provincia.tn.it/</u>.

NB! Sei comunque invitato a visitare la pagina https://www.servizionline.provincia.tn.it/ per approfondire e consultare tutti i requisiti necessari per l'attivazione e l'utilizzo della CPS, accedendo alla sezione FAQ (sezione dedicata alle risposte delle domande più frequenti) oppure contattare il Numero Verde 800 22 80 40

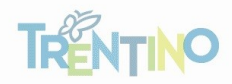

Piattaforma informatica GeAPF - Family Audit Manuale d'uso

# Domanda di attivazione del processo di mantenimento

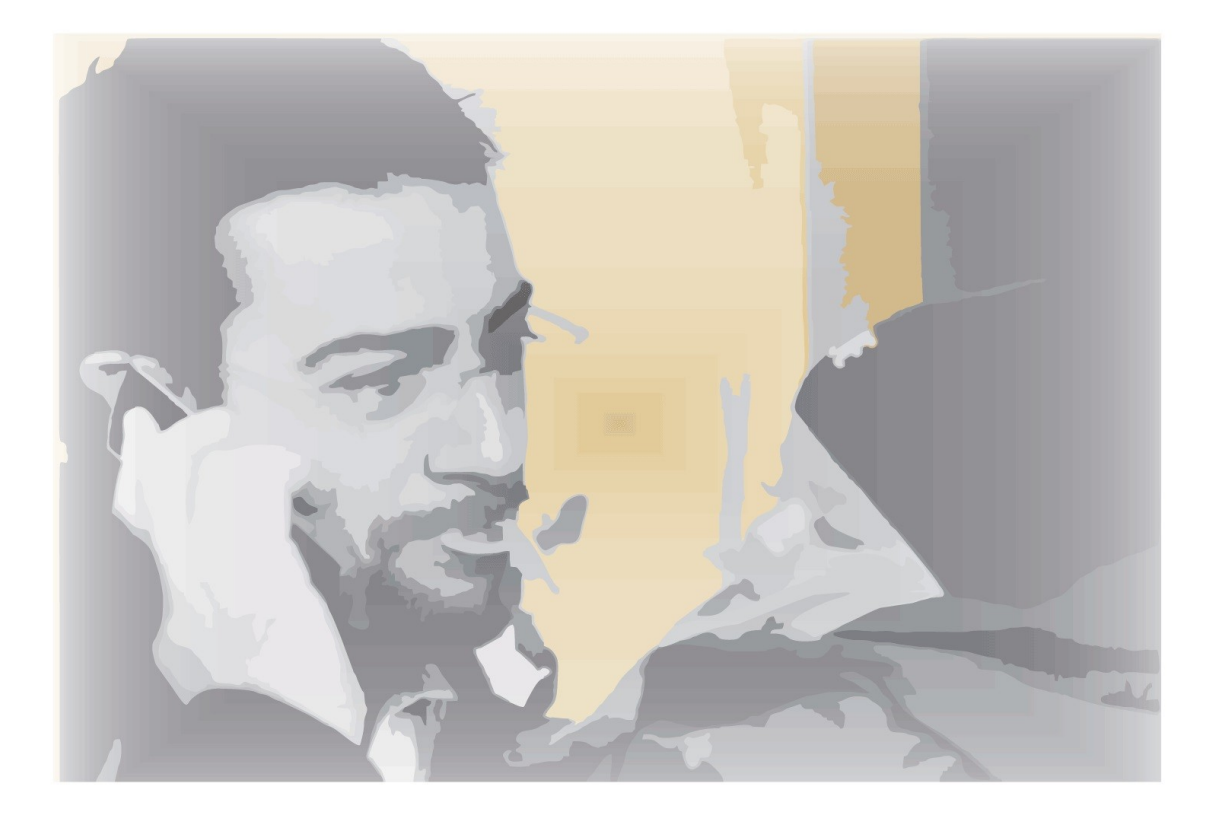

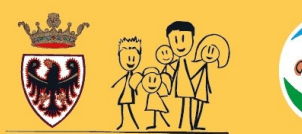

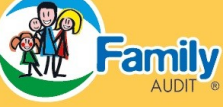

### SOMMARIO

| HOME PAGE PIATTAFORMA GeAPF FAMILY AUDIT                    | 9  |
|-------------------------------------------------------------|----|
| PAGINA ITER DI CERTIFICAZIONE                               | 10 |
| MOD12 - DOMANDA DI ATTIVAZIONE DEL PROCESSO DI MANTENIMENTO | 11 |

# HOME PAGE PIATTAFORMA GEAPF FAMILY AUDIT

Nella Home Page sono riportate le seguenti funzionalità:

- Inizia nuova certificazione
- Lista dei tuoi processi Family Audit
- Documentazione storica

#### Inizia nuova Certificazione

Il pulsante Inizia nuova certificazione ti consente di accedere al MOD01- Domanda di attivazione

**Lista dei tuoi processi Family Audit** che ti permette di visualizzare l'elenco delle diverse fasi, attive o concluse e di accedere al tuo iter di certificazione (es: Fase preliminare/Prima fase, Fase attuativa 1° 2° e 3° anno, Fase mantenimento 1° 2° e 3° anno, ecc).

Se sei un'<u>ORGANIZZAZIONE CHE HA UTILIZZATO</u> la vecchia piattaforma *Family Audit* trovi l'elenco dell'intera documentazione nel riquadro **Documentazione storica**. La documentazione è raccolta in cartelle compresse (zip) che puoi scaricare. (figura 1)

|                                     | qui appa                      | re il tuo CODICE FISCALI | Benvenuto: RSS                | MR0123456J378M                   |
|-------------------------------------|-------------------------------|--------------------------|-------------------------------|----------------------------------|
|                                     | INIZIA NUOVA                  | CERTIFICAZIONE           | Mario                         |                                  |
| - LISTA DEI TUOI PROCESSI F         | AMILY AUDIT                   |                          | cliccaper                     | VISUAI 177ARE la fase precedente |
| 🍣 - 4 elementi trovati              |                               |                          |                               | I                                |
| PROCESSO                            | FASE                          | ORGANIZZAZIO             | NE                            |                                  |
| Certificazione Family Audit         | Fase preliminare e Prima fase | IMPRESA MANUA            | LE                            |                                  |
| Certificazione Family Audit         | Fase attuativa - 1º anno      | IMPRESA MANUA            | LE                            |                                  |
| Certificazione Family Audit         | Fase attuativa - 2º anno      | IMPRESA MANUA            | LE                            | TRENTO                           |
| Certificazione Family Audit         | Fase attuativa - 3º anno      | IMPRESA MANU             | ALE                           |                                  |
| Certificazione Family Audit         | Fase mantenimento - 1º anno   | IMPRESA MANU/            | ALE                           | TRENTO                           |
|                                     |                               |                          |                               | $\overline{\Lambda}$             |
|                                     |                               |                          |                               | U                                |
| DOCUMENTAZIONE STORICA              |                               |                          | clicca per ACCEDERE a         | l tuo iter di certificazio ne    |
| 2 elementi trovati                  |                               |                          |                               |                                  |
| PROCESSO ORGANIZ                    | ZZAZIONE                      |                          | FASE                          | DESCRIZIONE                      |
| Certificazione Family Audit IMPRESA | MANUALE                       |                          | Fase preliminare - Prima fase | Documentazione storica           |
| Certificazione Family Audit IMPRESA | MANUALE                       |                          | Fase attuativa - 1º anno      | Documentazione storica           |
|                                     |                               | clicca                   | per SCARICARE/VISUALI         | ZZARE i documenti                |

Figura 1 - Home page

#### NB!

#### Per <u>compilare</u> la DOMANDA DI ATTIVAZIONE PROCESSO MANTENIMENTO:

✓ accedi alla tua fase di mantenimento 1° anno cliccando sulla "matita" (figura 1)

 seleziona il MOD12 DOMANDA DI ATTIVAZIONE PROCESSO MANTENIMENTO dal riquadro MODULI DA COMPILARE IN COMPILAZIONE

# PAGINA ITER DI CERTIFICAZIONE

Una volta entrato nel tuo iter di certificazione, cliccando sul tasto "matita" (figura 1), appare la schermata che sintetizza i dati riguardanti gli attori coinvolti nella certificazione e riepiloga in specifiche sezioni il flusso documentale necessario per il proseguo dell'iter di certificazione. (figura 2)

|                                 |                                  | CONSULENTE       |                                 |        |
|---------------------------------|----------------------------------|------------------|---------------------------------|--------|
| APPRESENTANTE LEGALE:           | KOSSI MARIO                      | CONSOLENTE.      |                                 |        |
| EFERENTE INTERNO:               | PALLINA CHIARA                   | VALUTATORE:      |                                 |        |
|                                 |                                  |                  | clicca il tasto "matita" per in | iziare |
| ODOLI DA COMPILARE / IN         | COMPLEXIONE                      |                  | compliazione del modulo         |        |
| one                             |                                  | STAT             | 70                              | 1      |
| OP 12- DOMANDA DI ATTIVAZIONE   | DEL PROCESSO DI MANTENIMENTO     | DAG              |                                 | d      |
| IOD 12- COMUNICATIONE NOMINAT   |                                  | DA C             |                                 | 0      |
| ODDS- CONDITIONE ROMANY         | E DATI                           | DA C             | OMPILARE / IN COMPILAZIONE      | 0      |
| OD05.3 - MODELLO DI RILEVAZIONI | E DATI LAVORATORI NON DIPENDENTI | DA C             | OMPILARE / IN COMPILAZIONE      | Q      |
| OD08 - PIANO AZIENDALE          |                                  | DA C             | OMPILARE / IN COMPILAZIONE      | Q      |
|                                 |                                  | Y2610/161 MODULO |                                 |        |
| 0 elemento trovato              |                                  |                  |                                 |        |
| ISPOSTE PAT                     |                                  |                  |                                 |        |
| 0 elemento trovato              |                                  |                  |                                 |        |
| o elemento dovato               |                                  | 1                |                                 |        |
|                                 |                                  |                  |                                 |        |

Figura 2 - Pagina iter di certificazione

#### MOD12 - DOMANDA DI ATTIVAZIONE DEL PROCESSO DI MANTENIMENTO

Con questo documento la tua organizzazione richiede all'Ente di certificazione l'attivazione del processo di mantenimento; comunica il nominativo individuato come referente interno dell'Audit e dichiara il proprio impegno a realizzare il processo di mantenimento Family Audit secondo le disposizioni delle Linee guida. (figura 3).

L'INVIO di questo modulo va eseguito esclusivamente dal Rappresentante legale Domanda e legale o suo delegato tramite l'autenticazione con propria CPS/CNS o SPID

Clicca sul tasto "matita" in corrispondenza del MOD12 – DOMANDA DI ATTIVAZIONE PROCESSO MANTENIMENTO e compila il modulo (figura 2 e 3)

I dati che ti servono per proseguire nella compilazione della MOD12 riguardano:

- il Rappresentante legale o suo delegato
- l'Organizzazione
- il Referente Interno
- i riferimenti della Marca da bollo (esenzione da imposta di bollo per ONLUS, enti pubblici territoriali e federazioni sportive/enti di promozione sportiva riconosciuti dal CONI)
- la ricevuta dell'avvenuto pagamento della quota di compartecipazione ai costi di cui alle Linee guida della certificazione Family Audit, paragrafo 11.2

Tutti i campi contrassegnati dal simbolo sono 🛖 obbligatori.

| TOD. 12 - DOMAND                                                                                                    | A DI ATTIVAZIONE D                                                                                                    | EL PROCESS                                                                                                    | D DI MANTENIMENT                                                                                             | 0                                                                                                    | TORNA INDIETRO                                                                                                    | TORNA ALL' HOME PAGE   |
|----------------------------------------------------------------------------------------------------|----------------------------------------------------------------------------------------------------|----------------------------------------------------------------------------------------------------|----------------------------------------------------------------------------------------------------|----------------------------------------------------------------------------------------------------|----------------------------------------------------------------------------------------------------|------------------------|
| RAPPRESENTAN                                                                                                    | ITE LEGALE / DELE                                                                                                    | Е САТО ——                                                                                                    |                                                                                                    |                                                                                                    |                                                                                                    |                        |
| Il/La sottoscritto/a:                                                                                                    |                                                                                                    |                                                                                                    |                                                                                                    |                                                                                                    |                                                                                                    |                        |
| Cognome:                                                                                                    | ROSSI                                                                                                    |                                                                                                    |                                                                                                    | *                                                                                                    | Nome: MARIO                                                                                                    | لا                     |
| Codice fiscale:                                                                                                    | RSSMR070A23P123J                                                                                                    |                                                                                                    |                                                                                                    | *                                                                                                    |                                                                                                    |                        |
| 000000000000000000000000000000000000000                                                                                                    |                                                                                                    |                                                                                                    |                                                                                                    |                                                                                                    |                                                                                                    |                        |
| RAGIONE SOCIA                                                                                                    | LE: IMPRESA MANUA                                                                                                    | ALE                                                                                                    |                                                                                                    |                                                                                                    |                                                                                                    | *                      |
|                                                                                                    |                                                                                                    |                                                                                                    | (indicare la d                                                                                               | corretta denomini                                                                                                    | azione)                                                                                                    |                        |
| Sede Legale                                                                                                    |                                                                                                    |                                                                                                    |                                                                                                    |                                                                                                    |                                                                                                    |                        |
| Provincia:                                                                                                    | TRENTO                                                                                                    |                                                                                                    | - *                                                                                                    | Comune: TF                                                                                                    | RENTO                                                                                                    | CAP: 38100             |
| Indirizzo:                                                                                                    | VIA                                                                                                    | - *                                                                                                    | DANTE ALEGHI                                                                                                 | IERI                                                                                                    |                                                                                                    | * Civico: 1            |
| Codice fiscale:                                                                                                    | 00000000123                                                                                                    |                                                                                                    |                                                                                                    | *                                                                                                    |                                                                                                    |                        |
| Pec:                                                                                                    | posta@pec.it                                                                                                    |                                                                                                    | *                                                                                                    |                                                                                                    | Email: manuale@mail.it                                                                                                    |                        |
| Telefono                                                                                                    | 0461111111                                                                                                    |                                                                                                    |                                                                                                    |                                                                                                    | Fav                                                                                                    |                        |
| Telefono.                                                                                                    | 040111111                                                                                                    |                                                                                                    |                                                                                                    |                                                                                                    | 14.                                                                                                    |                        |
|                                                                                                    |                                                                                                    |                                                                                                    |                                                                                                    | CHIEDE                                                                                                    |                                                                                                    |                        |
|                                                                                                    |                                                                                                    | la forn                                                                                                    | nale attivazione del pr                                                                                      | ocesso di certific                                                                                                    | azione Family Audit Executive                                                                                                    |                        |
|                                                                                                    |                                                                                                    |                                                                                                    | A tal                                                                                                    | fine il/la sottosci                                                                                                    | itto/a                                                                                                    |                        |
|                                                                                                    |                                                                                                    |                                                                                                    |                                                                                                    | DICHIARA                                                                                                    |                                                                                                    |                        |
|                                                                                                    |                                                                                                    | di aver pag                                                                                                    | ato la quota di compa                                                                                        | rtecipazione ai o                                                                                                    | osti di cui alle Linee guida par. 11.2                                                                                                    |                        |
| Nominare reference                                                                                                    | ente interno dell'Audit,                                                                                                    | , preposto a co                                                                                                    | oordinare il processo (o                                                                                     | cfr. Linee guida p                                                                                                    | ar. 5.8) il Sig./la Sig.ra                                                                                                    |                        |
| Nominare reference     Cogno                                                                                                    | ente interno dell'Audit,<br>me:                                                                                                    | , preposto a co                                                                                                    | oordinare il processo (                                                                                      | cfr. Linee guida p                                                                                                    | ar. 5.8) il Sig./la Sig.ra<br>Nome:                                                                                                    |                        |
| Nominare reference     Cogno     Codice fisc                                                                                                    | ente interno dell'Audit,<br>me:<br>ale:                                                                                                    | , preposto a co                                                                                                    | oordinare il processo (                                                                                      | cfr. Linee guida p                                                                                                    | ar. 5.8) il Sig./la Sig.ra<br>Nome:                                                                                                    |                        |
| Nominare reference<br>Cogno<br>Codice fisco<br>En                                                                                                    | ente interno dell'Audit,<br>me:<br>ale:<br>nail:                                                                                                    | , preposto a co                                                                                                    | oordinare il processo (                                                                                      | cfr. Linee guida p<br>I<br>Tel                                                                                                    | ar. 5.8) il Sig./la Sig.ra                                                                                                    |                        |
| Vominare references Cogno<br>Codice fisc                                                                                                    | ente interno dell'Audit,<br>me:<br>ale:                                                                                                    | , preposto a co                                                                                                    | oordinare il processo (                                                                                      | cfr. Linee guida p<br>I<br>Tel                                                                                                    | ar. 5.8) il Sig./la Sig.ra<br>Nome:                                                                                                    |                        |
| Nominare reference     Cogno     Codice fisc     En     CERTIFICAZIONI     di voler conseg                                                                                                    | ente interno dell'Audit,<br>me:<br>ale:<br>ale:<br>ail:<br>E "Più valore"<br>uire anche la certificazio                                                                                                    | , preposto a co                                                                                                    | "di cui alle Linee guida                                                                                     | cfr. Linee guida p<br>Tel                                                                                                    | ar. 5.8) il Sig./la Sig.ra<br>Nome:                                                                                                    |                        |
| Nominare reference Cogno Codice fisc En CERTIFICAZIONI di voler conseg                                                                                                    | ente interno dell'Audit,<br>me:<br>ale:<br>ail:<br>E "Più valore"<br>uire anche la certificazio                                                                                                    | , preposto a co<br>one "Più valore                                                                                           | ordinare il processo (                                                                                       | cfr. Linee guida p<br>Tel<br>a, par. 3.9.1                                                                                                    | ar. 5.8) il Sig./la Sig.ra                                                                                                    |                        |
| Nominare refer     Cogno     Codice fisc     En     CERTIFICAZIONI     di voler conseg     ALLEGATI     Si allena la seguente                                                                                                    | ente interno dell'Audit, me: ale: ale: E "Più valore" uire anche la certificazio documentazione                                                                                                    | , preposto a co<br>one "Più valore                                                                                           | ordinare il processo (<br>" " di cui alle Linee guida " ONE: Per procedere cu                                | cfr. Linee guida p<br>Tel<br>a, par. 3.9.1                                                                                                    | ar. 5.8) il Sig./la Sig.ra                                                                                                    |                        |
| Nominare reference     Cogno     Codice fisc     En     CERTIFICAZIONI     di voler conseg     ALLEGATI Si allega la seguente     Tipo Docume                                                                                                    | ente interno dell'Audit,<br>me:<br>ale:<br>nail:<br>E "Più valore"<br>uire anche la certificazio<br>documentazione<br>nto:                                                                                                    | , preposto a co<br>one "Più valore<br>ATTENZI                                                                                | ordinare il processo (<br>"di cui alle Linee guida "di cui alle Linee guida "ONE: Per procedere co           | cfr. Linee guida p<br>Tel<br>a, par. 3.9.1                                                                                                    | ar. 5.8) il Sig./la Sig.ra Nome:                                                                                                    | di compartecipazione   |
| Nominare reference     Cogno     Codice fisc     En     CERTIFICAZIONI     di voler conseg     ALLEGATI     Si allega la seguente     Tipo Documenti                                                                                                    | ente interno dell'Audit,<br>me:<br>ale:<br>ail:<br>E "Più valore"<br>uire anche la certificazio<br>documentazione<br>nto:                                                                                                    | , preposto a co<br>one "Più valore<br>ATTENZI                                                                                | "di cui alle Linee guida                                                                                     | cfr. Linee guida p<br>Tel<br>a, par. 3.9.1                                                                                                    | ar. 5.8) il Sig./la Sig.ra<br>Nome:<br>efono:<br>caricare il documento di impegno e quota                                                                                                    | di compartecipazione   |
| Nominare reference of Cogno Codice fisco En CERTIFICAZIONI    CERTIFICAZIONI   Image: International Content of Certain Content of Certain Content of Certain Certain Certai                                   | ente interno dell'Audit, me: ale: ale: bill ale: bill bill bill bill bill bill bill bil                                                                                                    | , preposto a co<br>one "Più valore<br>ATTENZI                                                                                | "di cui alle Linee guida                                                                                     | cfr. Linee guida p<br>Tel<br>a, par. 3.9.1                                                                                                    | ar. 5.8) il Sig./la Sig.ra Nome: efono: caricare il documento di impegno e quota                                                                                                    | e di compartecipazione |
| Nominare reference of Cogno Codice fisco En CertificAzioni di voler consegui di voler consegui di     | ente interno dell'Audit, me: ale: ale: Bill: E "Più valore" uire anche la certificazio documentazione nto:                                                                                                    | , preposto a co<br>one "Più valore<br>ATTENZI                                                                                | ordinare il processo (<br>"di cui alle Linee guida<br>(ONE: Per procedere co                                 | cfr. Linee guida p<br>Tel<br>a, par. 3.9.1                                                                                                    | ar. 5.8) il Sig./la Sig.ra Nome: efono: caricare il documento di impegno e quota                                                                                                    | e di compartecipazione |
| Nominare reference of Cogno Codice fisco En COMPANY CODE CODE CODE CODE CODE CODE CODE CODE                                                                                                    | ente interno dell'Audit,<br>me:                                                                                                    | , preposto a co<br>one "Più valore<br>ATTENZI<br>are gli allegat                                                             | i si prega di procedere                                                                                      | cfr. Linee guida p<br>Tel<br>a, par. 3.9.1                                                                                                    | ar. 5.8) il Sig./la Sig.ra<br>Nome:<br>efono:<br>caricare il documento di impegno e quota                                                                                                    | e di compartecipazione |
| Nominare reference Cogno Codice fisc En CERTIFICAZIONI CERTIFICAZIONI CIENTIFICAZIONI CIENTIFICAZIONI Si allega la seguente Tipo Documenti sta Documenti                                                                                                    | ente interno dell'Audit,<br>me:<br>ale:<br>nail:<br>E "Più valore"<br>Lire anche la certificazio<br>documentazione<br>nto:<br>Per poter caric                                                                                   | , preposto a co<br>one "Più valore<br>ATTENZI<br>are gli allegat                                                             | i si prega di procedere co                                                                                   | cfr. Linee guida p<br>Tel<br>a, par. 3.9.1                                                                                                    | ar. 5.8) il Sig./la Sig.ra Nome:  lefono:  caricare il documento di impegno e quota ALLECA DOCUMENTI                                                                                                    | e di compartecipazione |
| Nominare reference Cogno Codice fisc En CERTIFICAZIONI CERTIFICAZIONI CICCUTORI CICCUTORI CICUTORI CICCUTORI CICCUTORI CICUTORI CICUTORI CICUTORI CICUTORI CICUTORI CICUTORI CICUTORI CICUTORI CICUTORI CICUT | e – Profilo utente                                                                                                    | , preposto a co<br>one "Più valore<br>ATTENZI<br>are gli allegat                                                             | i si prega di procedere co                                                                                   | cfr. Linee guida p<br>Tel<br>a, par. 3.9.1                                                                                                    | ar. 5.8) il Sig./la Sig.ra Nome:                                                                                                    | di compartecipazione   |
| Nominare reference Cogno Codice fisc En CERTIFICAZIONI CERTIFICAZIONI di voler conseg ALLEGATI Si allega la seguente Tipo Documenti Note informativ Note informativ                                                                                                    | ente interno dell'Audit, me: ale: ale: Più valore"  documentazione nto: Per poter caric                                                                                                    | one "Più valore<br>ATTENZI<br>are gli allegat                                                                                | i si prega di procedere co                                                                                   | cfr. Linee guida p<br>Tel<br>a, par. 3.9.1<br>on l'invio occorre<br>con il salvatagg                                                                 | ar. 5.8) il Sig./la Sig.ra Nome: efono: caricare il documento di impegno e quota ALLECA DOCUMENTI io della Domanda di Attivazione. mmento dei medesimi                                                                   | a di compartecipazione |
| Nominare reference Cogno Codice fisc En CERTIFICAZIONI di voler conseg ALLEGATI Si allega la seguente Tipo Documenti Note informativ Note informativ Note informativ                                                                                                    | ente interno dell'Audit, me: ale: ale: ale: bill ale: bill bill bill bill bill bill bill bil                                                                                                    | one "Più valore<br>ATTENZI<br>are gli allegat                                                                                | i si prega di procedere co<br>rganizzazione e mo<br>intecipazione ai cos                                     | cfr. Linee guida p<br>Tel<br>a, par. 3.9.1<br>on l'invio occorre<br>e con il salvatagq<br>odalità di tratta<br>ti                                    | ar. 5.8) il Sig./la Sig.ra Nome:  efono:  caricare il documento di impegno e quota  caricare il documento di impegno e quota  io della Domanda di Attivazione.  imento dei medesimi                                      | e di compartecipazione |
| Nominare references Cogno Codice fisc En CERTIFICAZIONI di voler conseg ALLEGATI Si allega la seguente Tipo Documenti Note informativ Note informativ Note informativ Linformazioni su                                                                                                    | ente interno dell'Audit, me: ale: ale: bail: E "Più valore" cuire anche la certificazio documentazione nto: Per poter caric e – Profilo utente e – Natura dei dati r e – Versamento quo esenzione bollo                         | preposto a co<br>one "Più valore<br>ATTENZI<br>are gli allegat<br>richiesti all'o<br>ota di compa                            | i si preqa di procedere co<br>rganizzazione e mo<br>irtecipazione ai cos                                     | cfr. Linee guida p<br>Tel<br>a, par. 3.9.1<br>on l'invio occorre<br>e con il salvatagq<br>adalità di tratta<br>ti                                    | ar. 5.8) il Sig./la Sig.ra Nome:  lefono:  caricare il documento di impegno e quota Caricare il documento di impegno e quota In della Domanda di Attivazione. In mento dei medesimi                                      | di compartecipazione   |
| Nominare references Cogno Codice fisc En CERTIFICAZIONI CERTIFICAZIONI di voler conseg ALLEGATI Si allega la seguente Tipo Documenti sita Documenti Note informativ Note informativ Note informativ Dichiaro di aver                                                                                                    | ente interno dell'Audit, me: ale: ale: bail: E "Più valore"  iure anche la certificazio documentazione nto: Per poter caric e – Profilo utente e – Natura dei dati r e – Versamento quo esenzione bollo r letto le Note Toforme | , preposto a co<br>one "Più valore<br>ATTENZI<br>are gli allegat<br>richiesti all'o<br>ota di compa                          | i si prega di procedere co<br>rganizzazione e mo<br>irtecipazione ai cos                                     | cfr. Linee guida p<br>Tel<br>a, par. 3.9.1<br>on l'invio occorre<br>con il salvatago<br>econ il salvatago<br>odalità di tratta<br>ti                 | ar. 5.8) il Sig./la Sig.ra Nome:  efono:  caricare il documento di impegno e quota caricare il documento di impegno e quota mento dei medesimi                                                                           | di compartecipazione   |
| Nominare reference Cogno Codice fisc En CERTIFICAZIONI CERTIFICAZIONI di voler conseg ALLEGATI Si allega la seguente Tipo Documenti Note informativ Note informativ Note informativ Note informativ Dichiaro di ave Dichiaro di ave                                                                                                    | ente interno dell'Audit,<br>me:                                                                                                    | are gli allegat<br>richiesti all'o<br>ative<br>al pagamen                                                                    | i si prega di procedere co<br>i si prega di procedere co<br>rganizzazione e mo<br>rtecipazione ai cos        | cfr. Linee guida p<br>Tel<br>a, par. 3.9.1<br>on l'invio occorre<br>con il salvatagg<br>edalità di tratta<br>ti<br>ollo da 16 €                      | ar. 5.8) il Sig./la Sig.ra Nome:  lefono:  caricare il documento di impegno e quota Caricare il documento di impegno e quota Caricare il documento di Attivazione. In della Domanda di Attivazione. Immento dei medesimi | a di compartecipazione |
| Nominare references Cogno Codice fisc En CERTIFICAZION I di voler conseg ALLEGATI Si allega la seguente Tipo Documenti IInformativ Note informativ Note informativ Dichiaro di ave IInformazioni su IInformazioni su IIInformazioni su IIInformazioni su IIInformazioni su IIIIIIIIIIIIIIIIIIIIIIIIIIIIIIIIIIII                                                                                                    | ente interno dell'Audit,<br>me:                                                                                                    | , preposto a co<br>one "Più valore<br>ATTENZI<br>are gli allegat<br>richiesti all'o<br>ota di compa<br>sative<br>al pagament | i si preda di procedere co<br>i si preda di procedere co<br>rganizzazione e mo<br>irtecipazione ai cos       | cfr. Linee guida p<br>Tel<br>a, par. 3.9.1<br>on l'invio occorre d<br>e con il salvatagq<br>edalità di tratta<br>ti<br>ollo da 16 €                  | ar. 5.8) il Sig./la Sig.ra Nome:  lefono:  caricare il documento di impegno e quota Caricare il documento di impegno e quota Caricare il documento di Attivazione. In della Domanda di Attivazione. Immento dei medesimi | a di compartecipazione |
| Nominare reference of Cogno Codice fisc En CERTIFICAZIONI di voler conseg ALLEGATI Si allega la seguente Tipo Documenti Note informativ Note informativ Note  | ente interno dell'Audit,<br>me:                                                                                                    | one "Più valore<br>ATTENZI<br>are gli allegat<br>richiesti all'o<br>ota di compa<br>ative<br>al pagament                     | i si prega di procedere co<br>i si prega di procedere co<br>rganizzazione e mo<br>rtecipazione ai cos        | cfr. Linee guida p<br>Tel<br>a, par. 3.9.1<br>on l'invio occorre<br>e con il salvatagq<br>odalità di tratta<br>ti<br>ollo da 16 €                    | ar. 5.8) il Sig./la Sig.ra Nome:  efono:  caricare il documento di impegno e quota Caricare il documento di impegno e quota Caricare il documento di Attivazione.  io della Domanda di Attivazione.  imento dei medesimi | e di compartecipazione |
| Nominare refer<br>Cogno<br>Codice fisc<br>En<br>Codice fisc<br>En<br>CERTIFICAZIONI<br>di voler conseg<br>ALLEGATI<br>Si allega la seguente<br>Tipo Document<br>Si allega la seguente<br>Tipo Document<br>Si allega la seguente<br>Tipo Document<br>Si allega la seguente<br>Dichiaro di ave<br>Dichiaro di ave<br>Informazioni su<br>Informazioni su<br>Identificativo Bol                                                                                                    | ente interno dell'Audit,<br>me:                                                                                                    | are qli allegat<br>richiesti all'o<br>bative<br>al pagament                                                                  | i si preqa di procedere co<br>rganizzazione e mo<br>irtecipazione ai cos<br>to della Marca da B<br>Data Emis | cfr. Linee guida p<br>Tel<br>a, par. 3.9.1<br>on l'invio occorre<br>e con il salvataqq<br>adalità di tratta<br>ti<br>ollo da 16 €<br>sione Bollo (dd | All CADOCIMENT<br>in della Domanda di Attivazione.<br>Interno dei medesimi<br>(MIM/yyyy HH:MM:SS):                                                                                                    | a di compartecipazione |

Figura 3 - MOD12 - Domanda di attivazione del processo di mantenimento

Puoi decidere di **confermare** il referente interno dell'Audit nominato nelle fasi precedenti, oppure di **nominare** un nuovo referente interno per la fase di mantenimento. Per effettuare la scelta spunta la casella corrispondente evidenziate nella figura 4 ed eventualmente compila i campi con i dati del nuovo referente.

| EFERENTE INTERNO                                                                                                    |                                                                                                    |
|----------------------------------------------------------------------------------------------------|----------------------------------------------------------------------------------------------------|
| Confermare referente interno dell'Audit, preposto a                                                                                                    | a coordinare il processo (cfr. Linee guida certificazione Family Audit, par. 5.8) il Sig./la Sig.ra |
| ANNA BIANCHI (BNCNNA7040X1237)                                                                                                    |                                                                                                    |
| And a state of a state of a state |                                                                                                    |
| Nominare referente interno dell'Audit, preposto a c                                                                                                    | oordinare il processo (cfr. Linee guida par. 5.8) il Sig./la Sig.ra                                 |
| Nominare referente interno dell'Audit, preposto a c                                                                                                    | oordinare il processo (cfr. Linee guida par. 5.8) il Sig./la Sig.ra Nome:                           |
| Cognome:                                                                                                    | oordinare il processo (cfr. Linee guida par. 5.8) il Sig./la Sig.ra Nome:                           |

Figura 4 - MOD12 - Conferma o nomina un referente interno del'Audit

#### Certificazione "Più valore" dell'Agenzia del Lavoro

Se la tua organizzazione vuole conseguire anche la certificazione "Più valore" di cui alle Linee guida, par. 3.9.1, spunta a casella evidenziata nella figura 5.

| CERTIFICAZIONE "Più valore"          | ione "Più valore" di cui alle Linee guida, par. 3.9.1                                                                  |
|--------------------------------------|----------------------------------------------------------------------------------------------------|
| ALLEGATI                             |                                                                                                    |
| Si allega la seguente documentazione | ATTENZIONE: Per procedere con l'invio occorre caricare il documento di impegno, il logo e la foto dell'organizzazione. |
| Tipo Documento:                      |                                                                                                    |

Figura 5 - MOD12 - Certificazione "Più valore"

#### Allegati

La domanda di attivazione prevede due allegati obbligatori:

- ✓ Documento di impegno
- Ricevuta dell'avvenuto pagamento della quota di compartecipazione ai costi di cui alle Linee guida par. 11.2

Hai la possibilità di allegare anche altra documentazione per esempio delega del rappresentante legale.

Per poter abilitare la sezione degli allegati è necessario che tu esegua un primo salvataggio. (figura 6)

| ALLEGATI                                 |                                                                  |   |
|------------------------------------------|------------------------------------------------------------------|---|
| Per poter caricare gli allegati si prega | di procedere con il salvataggio della Domanda                    |   |
|                                          |                                                                  |   |
| Note informative – Profilo utente        |                                                                  |   |
| Note informative – Natura dei dati ric   | niesti all'organizzazione e modalità di trattamento dei medesimi |   |
| Note informative – Versamento quota      | di compartecipazione ai costi                                    |   |
| A Informazioni su esenzione bollo        |                                                                  |   |
| Dichiaro di aver letto le Note Informat  | ive                                                              |   |
| Dichiaro di non essere soggetto al       | pagamento della Marca da Bollo da 16€                            |   |
| Informazioni su compilazione bollo       |                                                                  |   |
| Identificativo Bollo:                    | Data Emissione Bollo (dd/MM/yyyy HH:MM:SS):                      |   |
|                                          |                                                                  |   |
| ANTE                                     | REIMA SALVA JIIVIA                                               | 1 |
|                                          | Û                                                                |   |
|                                          | Figura 6 - MOD12 – primo salvataggio                             |   |

Piattaforma informatica GeAPF Family Audit – Manuale d'uso – Domanda di Attivazione Mantenimento

Dopo il primo salvataggio appare il menù a tendina per la scelta del <u>Tipo Documento</u> da allegare. Scegli il documento e clicca **ALLEGA DOCUMENTI**. (figura 7)

| Si allega la seguente docu | mentazione ATTENZIONE: Per procedere con l'invio occorr                                                                 | re caricare il documento di impegno, la ricevuta, il logo, e la foto dell'organizzazione. |
|----------------------------|----------------------------------------------------------------------------------------------------|-------------------------------------------------------------------------------------------|
| Tipo Documento             |                                                                                                    | ALLEGA DOCUMENTI                                                                          |
| Lista Documenti            | Documento di Impegno (*)<br>Ricevuta pagamento quota compartecipazione (*)<br>Delega del rappresentante legale<br>Altro | scegli il documento da allegare e clicca sul tasto<br>ALLEGA DOCUMENTI                    |
| Note informative – P       | rofilo utente                                                                                                    |                                                                                           |
| Note informative – N       | atura dei dati richiesti all'organizzazione e modalità di trat                                                          | tamento dei medesimi                                                                      |
| Note informative – V       | ersamento quota di compartecipazione ai costi                                                                           |                                                                                           |
| Informazioni su eser       | zione bollo                                                                                                    |                                                                                           |
| Nichiana di auran latta    | - Nata Tafanna bina                                                                                                    |                                                                                           |

Figura 7 - MOD12 - Allega documenti

#### Documento di impegno

Documento con il quale la tua organizzazione si impegna a rispettare le disposizioni contenute nelle Linee guida. È un modulo precompilato con i dati della tua organizzazione e del Rappresentante legale o suo delegato. (figura 8)

| MILY AUDIT            | IC PER IL PROCESSO DI MANTENIMENTO      |         |         | TORNA IN                    | DIETRO           | TORNA ALL' HOME  | PA |
|-----------------------|-----------------------------------------|---------|---------|-----------------------------|------------------|------------------|----|
| APPRESENTANTE         | LEGALE                                  |         |         |                             |                  |                  |    |
| /La sottoscritto/a:   |                                         |         |         |                             |                  |                  |    |
| Cognome:              | 8000                                    |         | 1       | Nome: Margaro               |                  | 1                |    |
| Codice fiscale:       | R0551                                   |         | 1       |                             |                  |                  |    |
|                       |                                         |         | 1       |                             |                  |                  |    |
| RGANIZZAZIONE -       |                                         |         |         |                             |                  |                  |    |
| RAGIONE SOCIALE       | IMPRESA MANUALE                         |         |         |                             |                  |                  |    |
| CODICE FISCALE        | 11098765432                             |         | ]       |                             |                  |                  |    |
| ATI ORGANIZZAZI       | ONE                                     |         |         |                             |                  |                  |    |
| Forma giuridica:      | SOCIETA' PER AZIONI                     | -       | *       | Partecipazione<br>pubblica: | NO               |                  |    |
| Codice istat attività | 11.11                                   | -       | *       | Sito internet:              | WWW.SITO.COM     |                  |    |
| prevalence            |                                         |         |         |                             |                  |                  |    |
| Attività (descrizion  | e sintetica): 🛪                         |         |         |                             |                  |                  |    |
| Accivita prevale      |                                         |         |         |                             |                  |                  |    |
| max. 700 caratteri)   |                                         |         |         |                             |                  |                  |    |
|                       | Numero totale occupati:                 | 0       | *       |                             |                  |                  |    |
|                       |                                         |         | -       |                             |                  |                  |    |
| I otale occup         | ati convolti nel processo Family Audit: | 0       | ×       |                             |                  |                  |    |
|                       | di cui Uomini coinvolti:                | 0       | *       |                             |                  |                  |    |
|                       | di cui Donne coinvolte:                 | 0       | *       |                             |                  |                  |    |
| di cui con            | rapporto di lavoro di tipo subordinato: | 0       | *       |                             |                  |                  |    |
| di cui con vono       | este di lavano di tine non cubendinate: |         | ale     |                             |                  |                  |    |
| ui cui con rapp       |                                         | 0       | ^       |                             |                  |                  |    |
|                       |                                         | DIC     | IIARA   |                             |                  |                  |    |
| Impage rei            | anlimpro in mode office                 | anfo    |         | la Linna quide              | dificacion - 5   | nanihu Audit     |    |
| impegnarsi a re       | unta della Provincia Autonor            | onfor   | me an   | e Linee guida ce            | ruficazione ri   | al 24 povembre   |    |
| 6 il porcesso d       | li mantenimento Eamily Audi             | t nella | sudd    | etta organizzazi            | one mantene      | do il livello di |    |
| ciliazione fami       | glu e lavoro raggiunto con il           | rilasc  | io del  | certificato Fam             | ilv Audit Exec   | utive            |    |
| childelione runn,     | Bra c ratoro raggiance con n            |         | io dei  | certificatoriali            | ing readine Ence | active.          |    |
| impegnarsi in p       | particolare, nel rispetto delle         | disp    | osizior | ni contenute nel            | le sopraccita    | te Linee Guida:  |    |
|                       |                                         |         |         |                             |                  |                  |    |
|                       |                                         | 0       |         |                             |                  |                  |    |
|                       | CALVA                                   |         |         |                             |                  |                  |    |
|                       | SALVA                                   |         |         | SALVA E CHIUDI              |                  |                  |    |

Figura 8 - MOD12 – Documento di impegno

All'interno del Documento di impegno trovi il riquadro **DATI ORGANIZZAZIONE** (figura 9) in cui sono riportati le informazioni della tua organizzazione acquisite dalla PAT in fase di avvio dell'iter di certificazione. Ti chiediamo di controllarli ed eventualmente di aggiornarli.

Completa anche le informazioni elencate relative al numero totale occupati coinvolti, ecc.

| Forma giuridica:                                     | SOCIETA' PER AZIONI                                                                                                    | • *               | Partecipazione<br>pubblica: | NO                 | • 1     |
|------------------------------------------------------|----------------------------------------------------------------------------------------------------|-------------------|-----------------------------|--------------------|---------|
| Codice istat attività<br>prevalente                  | 11.11                                                                                                    | * *               | Sito internet:              | WWW.SITO.COM       |         |
| Attività (descrizion                                 | e sintetica): 🜟                                                                                                    |                   |                             |                    |         |
| Attività prevale                                     | nte                                                                                                    |                   |                             |                    |         |
|                                                      |                                                                                                    |                   |                             |                    |         |
|                                                      |                                                                                                    |                   |                             |                    |         |
|                                                      |                                                                                                    |                   |                             |                    |         |
| (max. 700 caratteri)                                 |                                                                                                    |                   |                             |                    | di.     |
| (max. 700 caratteri)                                 | Numero totale occupat                                                                                                    | 0 *               |                             |                    | J.      |
| max. 700 caratteri)<br>Totale occup                  | Numero totale occupat :<br>ati convolti nel processo Family Audii :                                                                                                   | 0 <b>*</b>        |                             |                    |         |
| max. 700 caratteri)<br>Totale occup                  | Numero totale occupat :<br>ati convolti nel processo Family Audi :<br>di cui Uomini coinvolt :                                                                        | 0 *<br>0 *        |                             | Compila tutte le d | caselle |
| (max. 700 caratteri)<br>Totale occup                 | Numero totale occupat :<br>ati convolti nel processo Family Audii :<br>di cui Uomini coinvolt :<br>di cui Donne coinvolte :                                           | 0 *<br>0 *<br>0 * | Ą                           | Compila tutte le o | caselle |
| (max. 700 caratteri)<br>Totale occup<br>di cui con r | Numero totale occupat<br>ati convolti nel processo Family Audii :<br>di cui Uomini coinvolt :<br>di cui Donne coinvolte :<br>rapporto di lavoro di tipo subordinate : | 0 *<br>0 *<br>0 * | ¢                           | Compila tutte le o | caselle |

Figura 9 - MOD12 – Dati organizzazione

Durante la compilazione del documento di impegno puoi effettuare più salvataggi utilizzando il tasto **SALVA**. Ricordati che il pulsante **SALVA E CHIUDI** ti serve per salvare i dati inseriti, allegare e chiudere il documento in compilazione e tornare al MOD12 per completarne la compilazione. (figura 8)

#### Ricevuta dell'avvenuto pagamento della quota di compartecipazione, delega e altro

Quella che segue è la schermata che appare dopo aver selezionato <u>Ricevuta pagamento quota</u> <u>compartecipazione</u>, Delega rappresentante legale o altro dal menu <u>Tipo documento</u>. (figura 10)

|                                  | l                   | TORNA INDIETRO | TORNA ALL' HOME PAGE |
|----------------------------------|---------------------|----------------|----------------------|
|                                  |                     |                |                      |
| Altro 苯                          |                     |                |                      |
| Sfoglia Nessun file selezionato. |                     |                |                      |
|                                  | Nessun file trovato |                |                      |
|                                  |                     |                |                      |
|                                  |                     |                |                      |
|                                  |                     |                |                      |
|                                  | SALVA E ALLEGA      |                |                      |
|                                  |                     | -              |                      |
|                                  |                     |                |                      |
| Sfoglia Nessun file selezionato. | Nessun file trovato |                |                      |

Figura 10 - MOD12 - Allegati

Tre sono i passaggi da eseguire per il caricamento degli altri allegati:

- Sfoglia, ti permette di cercare nel tuo PC il file corrispondente
- Carica ti consente di caricare il file selezionato
- SALVA E ALLEGA ti permette di concludere l'operazione e di ritornare alla schermata del MOD12.

Tutti i documenti caricati appariranno nella LISTA DOCUMENTI. (figura 11)

| ista Documenti                             |                |            | modifica |
|--------------------------------------------|----------------|------------|----------|
| 🖇 3 elementi trovati                       |                |            | Ц        |
| Tipo allegato                              | Data Documento |            | V        |
| Documento di Impegno                       | 05/05/2016     |            | a        |
| Ricevuta pagamento quota compartecipazione | 05/05/2016     |            | 01       |
| Delega rappresentante legale               | 05/05/2016     | visualizza | - 91     |
|                                            |                | са         | ncella   |

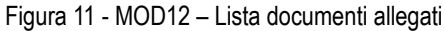

In qualunque momento puoi avere un'Anteprima del MOD12 compilato, in formato PDF.

Il Pop Up di apertura/salvataggio del pdf appare se clicchi sul pulsante ANTEPRIMA. (figura 12)

| ALLEGATI                   |                                                                                |  |
|----------------------------|--------------------------------------------------------------------------------|--|
| Si allega la seguente docu | Apertura di tmp_146235375892415703534_MOD12.pdf                                |  |
| Tipo Documento:            | È stato scelto di aprire:                                                      |  |
| Lista Documenti            | T tmp_146235375892415703534_MOD12.pdf                                          |  |
| \$                         | tipo: Adobe Acrobat Document (85,5 kB)                                         |  |
|                            | da: https://pat-qual-secure.infotn.it                                          |  |
|                            | Che cosa deve fare Firefox con questo file?                                    |  |
|                            | Aprirlo con     Adobe Reader (predefinita)                                     |  |
|                            |                                                                                |  |
|                            |                                                                                |  |
|                            | Da ora in avanti esegui questa azione per tutti i <u>f</u> ile di questo tipo. |  |
|                            |                                                                                |  |
| Q Note informative – Pr    |                                                                                |  |
| Q Note informative - Nat   |                                                                                |  |
| Q Informazioni su esenz    |                                                                                |  |
| Dichiaro di aver letto     | o le Note Informative                                                          |  |
| Dichiaro di non ess        | sere soggetto al pagamento della Marca da Bollo da 16 €                        |  |
| Q Informazioni su compi    |                                                                                |  |
| Identificativo Bollo:      | Data Emissione Bollo (dd/MM/yyyy HH:MM:SS):                                    |  |
|                            | ANTEPRIMA SALVA INVIA                                                          |  |
|                            | $\mathbf{\hat{U}}$                                                             |  |

Figura 12 - MOD12 - Tasto anteprima

#### Invio del MOD12

Per poter inviare il MOD12 è necessario:

- ✓ compilare tutti i campi obbligatori
- ✓ allegare la documentazione obbligatoria
- spuntare "Dichiaro di aver letto le Note informative" e "Dichiaro di non essere soggetto al pagamento della Marca da Bollo da 16,00 euro" oppure compilare i campi relativi all'<u>Identificativo Bollo</u> e <u>Data Emissione</u> <u>Bollo.</u>

Ti ricordiamo che **l'INVIO** della Domanda va eseguito **esclusivamente dal Rappresentante legale** o suo delegato tramite l'autenticazione con propria CPS/CNS.

#### Informazioni sulla compilazione della Marca da Bollo

Se la tua organizzazione è esente dal pagamento della Marca da Bollo (esenzione da imposta di bollo per ONLUS ed enti pubblici territoriali) spunta la casella corrispondente <u>Dichiaro di non essere soggetto al pagamento della</u> <u>Marca da Bollo da 16,00 euro.</u> Se la tua organizzazione ne è soggetta, allora riporta i dati identificativi della Marca da Bollo nei campi predisposti. (figura 17)

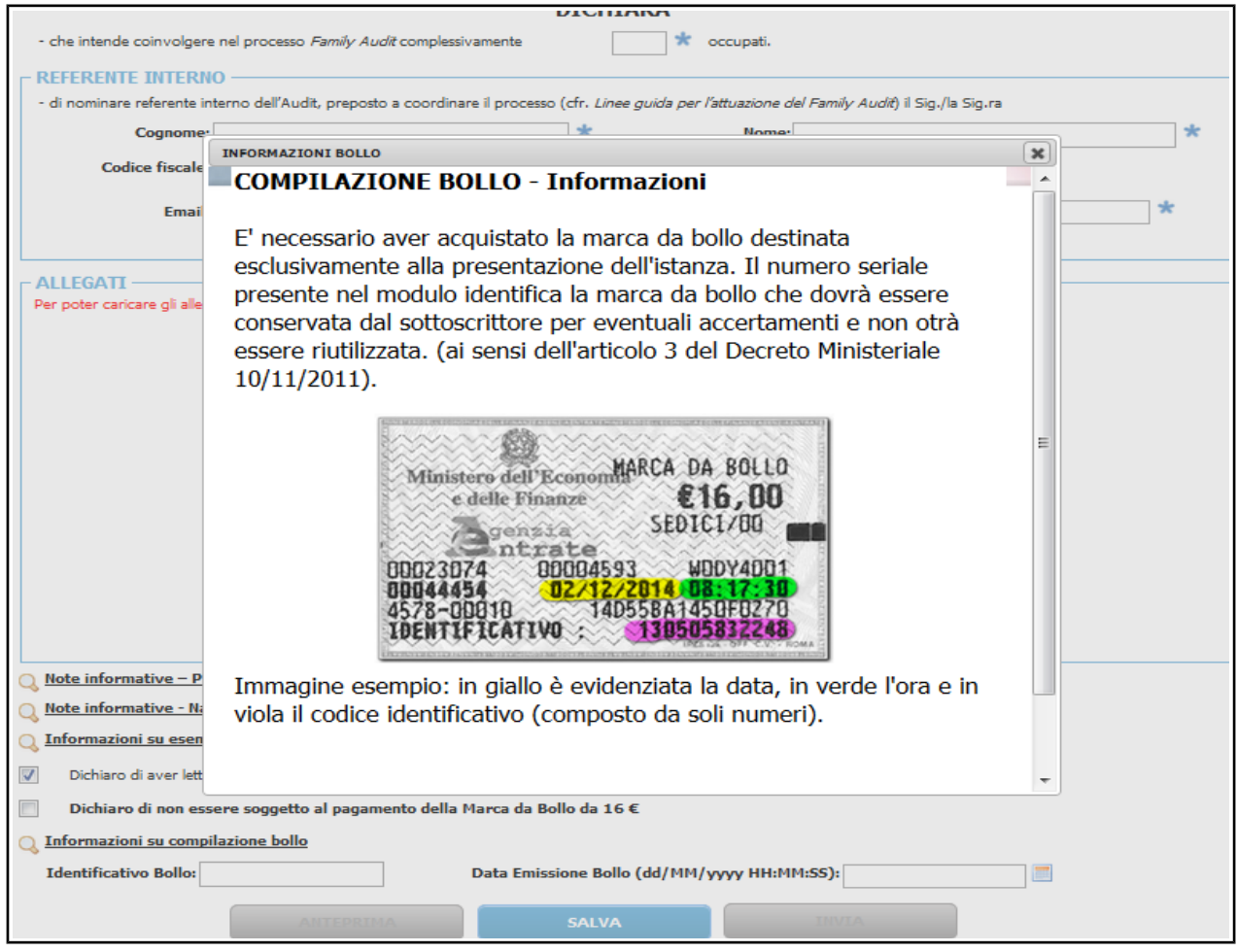

Figura 13 - Marca da bollo

Solo dopo questi passaggi il pulsante INVIA si abilita per l'inoltro del MOD12 alla PAT. (figura 18)

| Tipo Documento:                                                                       |                                                                          |                                            |          |
|---------------------------------------------------------------------------------------|--------------------------------------------------------------------------|--------------------------------------------|----------|
| 3 elementi trovati                                                                    |                                                                          | Data Davisata                              |          |
| npo anegato                                                                           |                                                                          | Data Documento                             |          |
| Documento di Impegno                                                                  |                                                                          | 05/05/2016                                 | <i>a</i> |
| Ricevuta pagamento quota co                                                           | ompartecipazione                                                         | 05/05/2016                                 |          |
| Delega rappresentante legal                                                           | e                                                                        | 03/03/2020                                 |          |
| Q         Note informative - Profile                                                  | e<br>o utente                                                            |                                            |          |
| Note informative – Profile<br>Note informative – Profile<br>Note informative - Natura | e<br><u>o utente</u><br>a dei dati richiesti all'organizzazi<br><u>e</u> | one e modalità di trattamento dei medesimi |          |

#### Accettazione/validazione della domanda di attivazione del processo di mantenimento

Dopo qualche giorno dall'invio del MOD12 riceverai l'email di comunicazione di avvenuta validazione della tua Domanda, entra quindi nuovamente nella Piattaforma GeAPF FA e nella sezione Lista dei tuoi processi Family Audit trovi tutta la documentazione per proseguire con l'iter di certificazione. (figura 19)

| APPRESENTANTE LEGALE:                                                                                   | ROSSI MARIO                                                                                |                                | CONSULENTE:                                                              |                                     |                                                                       |     |
|----------------------------------------------------------------------------------------------------|--------------------------------------------------------------------------------------------|--------------------------------|--------------------------------------------------------------------------|-------------------------------------|-----------------------------------------------------------------------|-----|
| EFERENTE INTERNO:                                                                                       | PALLINA CHIARA                                                                             |                                | VALUTATORE:                                                              |                                     |                                                                       |     |
| ODULI DA COMPILARE                                                                                      | / IN COMPILAZIONE                                                                          |                                |                                                                          |                                     |                                                                       |     |
| 6 elementi uovau                                                                                        |                                                                                            |                                | STATO                                                                    | )                                   |                                                                       |     |
| MOD13 - COMUNICAZIONE NOM                                                                               | INATIVO VALUTATORE                                                                         |                                | DA CO                                                                    | MPILARE / IN CO                     | OMPILAZIONE                                                           | 0   |
| OD05.2 - MODELLO DI RILEVA                                                                              | ZIONE DATI                                                                                 |                                | DA CO                                                                    | MPILARE / IN CO                     | OMPILAZIONE                                                           | 0   |
| OD05.3 - MODELLO DI RILEVA                                                                              | ZIONE DATI LAVORATORI NON DIPEN                                                            | NDENTI                         | DA CO                                                                    | MPILARE / IN CO                     | OMPILAZIONE                                                           | (   |
| 10D08 - PIANO AZIENDALE                                                                                 |                                                                                            |                                | DA CO                                                                    | MPILARE / IN CO                     | OMPILAZIONE                                                           | (   |
| IODULI INVIATI                                                                                          |                                                                                            |                                |                                                                          |                                     |                                                                       |     |
| 1 elemento trovato     1000E     10012- DOMANDA DI ATTIVAZ                                              | IONE DEL PROCESSO DI MANTENIN                                                              | MENTO 1                        | ESITO<br>POSITIVO 11,                                                    | <b>TA INVIO</b><br>/05/2016         | UTENTE INVIO<br>RSSMR070A10Z123Q                                      | (   |
|                                                                                                    | IONE DEL PROCESSO DI MANTENIN<br>clicca per SCA                                            | MENTO<br>1<br>ARICARE II PDF ( | POSITIVO 11,                                                             | 174 INVIO<br>105/2016               | UTENTE INVIO<br>RSSMR070A10Z123Q                                      | ato |
|                                                                                                    | IONE DEL PROCESSO DI MANTENIN<br>clicca per SCA                                            | MENTO<br>1<br>ARICARE II PDF o | ESITO DA<br>POSITIVO 11                                                  | ITA INVIO<br>105/2016<br>ISUALIZZAI | UTENTE INVIO<br>RSSMR070A10Z123Q<br>RE IL FORM compil                 | ato |
| I elemento trovato OME OD 12- DOMANDA DI ATTIVAZ ISPOSTE PAT  1 elemento trovato OME OD 12- VALIDAZIONE | IONE DEL PROCESSO DI MANTENIN<br>clicca per SCA<br>DESCRIZIONE<br>MOD 12- VALIDAZIONE POSI | MENTO<br>1<br>ARICARE II PDF C | ESITO DA<br>POSITIVO 11,<br>del MODO1 oppure V<br>N. PROTOCOLLO<br>00123 | 17A INVIO<br>(05/2016<br>ISUALIZZAI | UTENTE INVIO RSSMR070A10Z123Q RE IL FORM compil TA PROTOCOLLO 05/2016 | ato |

Figura 14 - Validazione positiva

Se la tua Domanda è stata **validata negativamente** accedi al tuo iter di certificazione, cliccando sulla **matita** (figura 16), sulla schermata che appare trovi la comunicazione – MOD12 validazione negativa - nel riquadro <u>RISPOSTE PAT</u> e contestualmente ricevi, dallo staff Family Audit dell'APF, una comunicazione via mail con le indicazioni per proseguire nell'iter di certificazione. (figura 20)

| EFERENTE INTERNO:           |                                    |                                |                       |
|-----------------------------|------------------------------------|--------------------------------|-----------------------|
|                             | PALLINA CHIARA                     | VALUTATORE:                    |                       |
| 10DULI DA COMPILARE         | / IN COMPILAZIONE                  |                                |                       |
| IODULI INVIATI -            |                                    |                                |                       |
| 1 elemento trovato          |                                    |                                |                       |
|                             | ONE DEL DROCESSO DI MANITENIMENTO  | ESITO DATA                     | INVIO UTENTE INVIO    |
| MOD 12- DOMANDA DI ATTIVAZI | ONE DEL PROCESSO DI MIAINTENIMENTO | 1                              | 2016 RSSMR070A10X123G |
| I elemento trovato          | clicca per SCARICARE il PE         | 1<br>DF del MOD 12 oppure VISU | RSSMR070A10X123G      |
| I elemento trovato          | clicca per SCARICARE il PE         | DF del MOD 12 oppure VISU      | 2016 RSSMR070A10X123G |

Figura 15 - Validazione negativa

#### Provincia autonoma di Trento

Agenzia provinciale per la famiglia, la natalità e le politiche giovanili - PAT Via don Giuseppe Grazioli, 1 – 38122 Trento Tel. 0461 493236 – Fax 0461 494111 agenziafamiglia@pec.provincia.tn.it familyaudit@provincia.tn.it www.trentinofamiglia.it

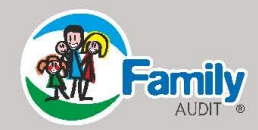